## 7.1.3. Carrying out a firmware update

Updated firmware can be installed on the instrument.

A firmware update can also be carried out with testo EasyClimate.

✓ Instrument is switched on.

- 1. Download the current firmware file from www.testo.com/download-center (registration required).
- 2. Unzip downloaded zip file..
- 3. Connect the instrument to the PC with a mini USB cable.
- Instrument is identified by the PC as a USB mass storage device. The operating system automatically assigns the instrument memory a drive letter. This is displayed in Windows Explorer.
  - When the instrument is connected to the PC, the instrument control buttons are locked. As soon as the instrument is disconnected from the PC, it can be operated again via the control buttons.
- 4. Copy unzipped firmware file and res folder to Update folder.
- 5. Log out instrument from Windows (safely remove hardware).
- 6. Unplug USB cable.
- 7. Switch the instrument off.
- 8. Switch the instrument on.
- Firmware has been updated.